|                                                                                                    | Séquence 0<br>Les bases de l'informatique |  |                     | Séquence 0<br>OSTO        |                        |  |  |
|----------------------------------------------------------------------------------------------------|-------------------------------------------|--|---------------------|---------------------------|------------------------|--|--|
| NOM :                                                                                                   | Prénom :                                  |  | 5ème                |                           |                        |  |  |
| 1.1 : Décrire les liens entre usages et évolutions technologiques des objets et des systèmes techniques |                                           |  |                     |                           |                        |  |  |
| L'élève sait comment fonctionne l'arborescence de son ordinateur et                                     |                                           |  | Maîtrise<br>fragile | Maîtrise<br>satisfaisante | Très bonne<br>maîtrise |  |  |
| classer ses fichiers et dossiers                                                                        |                                           |  |                     |                           |                        |  |  |

## <u>Objectif</u> :

Savoir comment fonctionne l'arborescence de dossiers et de fichiers pour aménager son espace de travail.

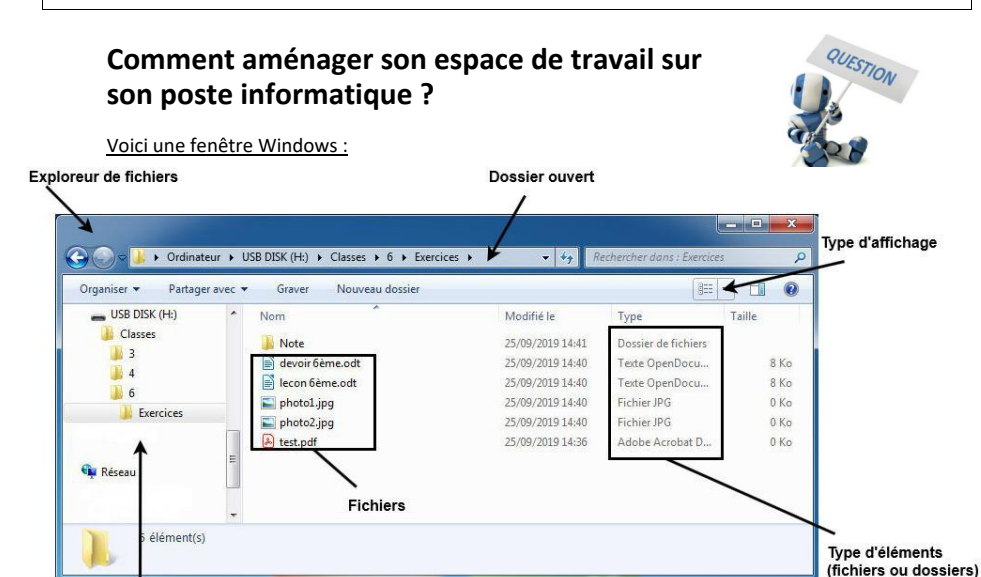

Arborescence de la clé USB (H:) composée de dossiers et sous dossiers

Cette clé USB contient des dossiers et des sous-dossiers, qui forment l'arborescence de la clé. En informatique, l'arborescence correspond à la façon dont sont rangés les dossiers et les fichiers.

#### 1 - Répond aux questions suivantes en regardant l'image ci-dessus :

Combien y a t'il de fichiers dans le sous-dossier "Exercices" ?

Le sous-dossier "Exercices" se trouve dans quel sous dossier ?

Que contient le dossier "Classes" ?\_\_\_\_\_

TECHNOLOGIE / CHAPITRE 0

2 - Complète le schéma ci-dessous en t'aidant des images. Il faut représenter l'arborescence de la clé USB (H:).

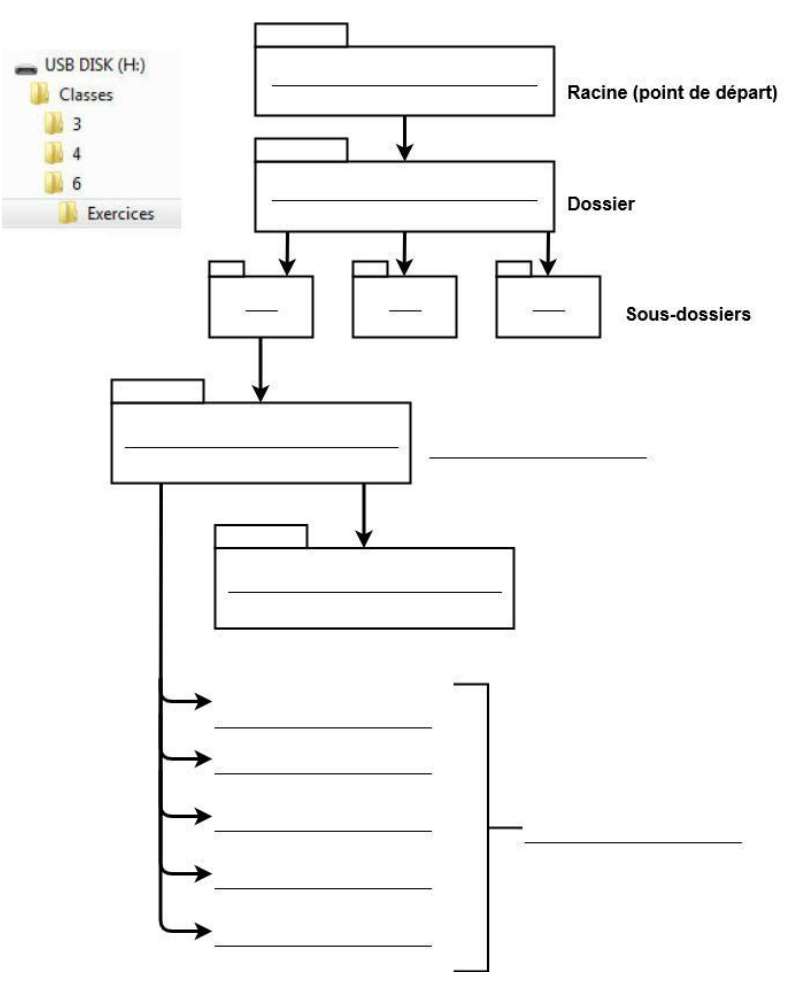

1

2

### ACTIVITE

Va t'installer à un poste informatique avec ton binôme. Nous allons maintenant configurer ton espace personnel.

1-Les accès au réseau informatique

Quel est l'avantage de travailler sur un disque en réseau :

Combien de disques réseaux existent-ils ? Auxquels as-tu accès ?

#### 2- Créez un dossiers "Technologie"

Va dans ton disque réseau personnel. Tu vas devoir créer des dossiers et sous-dossiers dedans.

Pour créer un nouveau dossier « Technologie », il faut faire un "**clic droit**" avec la souris dans un espace vide de votre disque dur personnel.

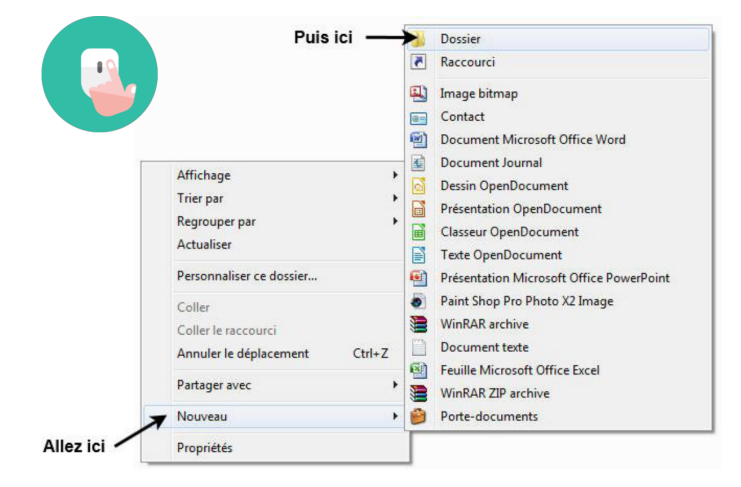

3 - Dans votre dossier personnel ":/Technologie", vous créez deux sous-dossiers dedans « Images » et « Documents ». Laissez la fenêtre ouverte.

4- Copiez les images du dossier « Technologie » du disque réseau de la classe dans le sousdossier "Images" que vous venez de créer dans votre disque personnel.

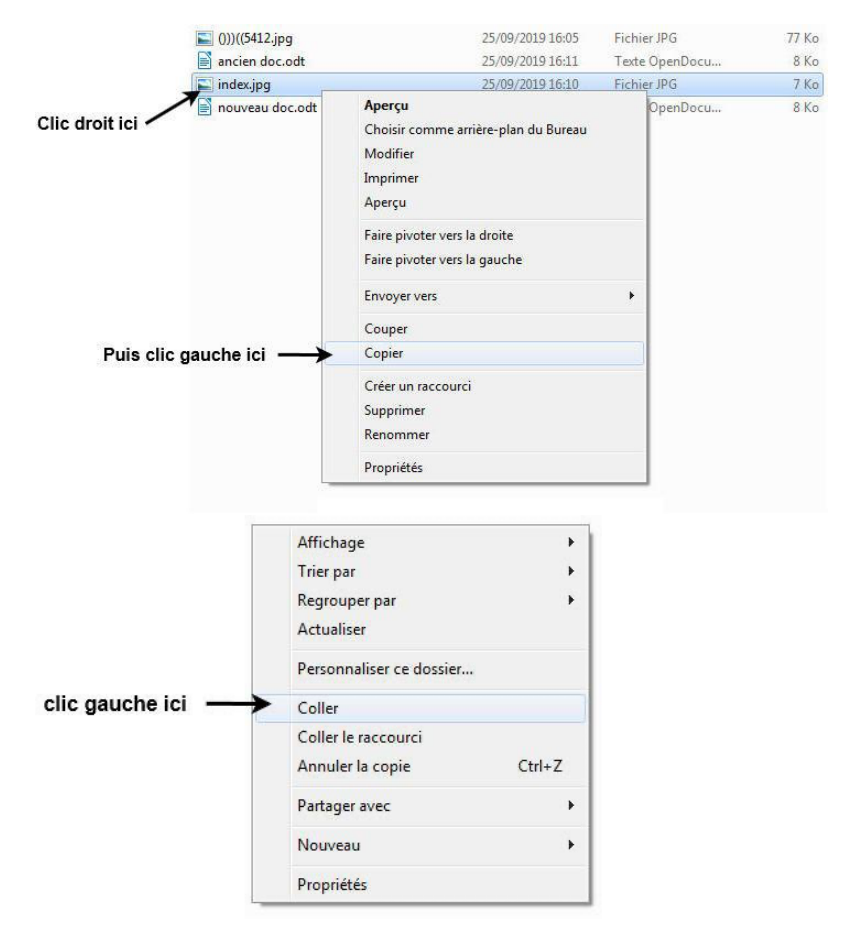

5 - Renommez les images collées de façon que l'on sache ce que c'est sans les ouvrir.

6- Choisir une image et la mettre en fond d'écran.

7- Lancez le logiciel libre office.

- Créez un nouveau document texte.
- Écrivez "travail terminé" en gras et rouge.
- Aller dans l'onglet "fichier" puis "enregistrer sous".
- Enregistrer le document dans votre espace classe, dans le dossier « technologie » et dans le sous-dossier « Évaluation séquence 0 ».

=~

LibreOffice Write

- Nommer votre fichier avec votre nom et prénom.

8- A quoi sert la fonction "enregistrer sous" d'un logiciel ?

9 - En faisant des recherches sur internet, existe-t-il un raccourci clavier pour :

Copier : Couper : \_\_\_\_\_

Coller : \_\_\_\_\_

Enregistrer :

Rechercher une information :

| 1     |       |
|-------|-------|
| Imnri | mer · |
|       | men . |

# 10) Ce que je dois retenir :

Créer des dossiers et des sous-dossiers nous permet d'aménager notre espace personnel afin d'y ranger nos fichiers (images, documents, etc).

SYNTHESE Cela permet de retrouver plus facilement nos fichiers.

Notre espace personnel est accessible à partir de n'importe quel poste dans le collège. C'est l'avantage d'enregistrer sur un disque dur en réseau. Attention toutefois à bien enregistrer votre travail, dans le cas contraire vous

risquez de perdre vos données.

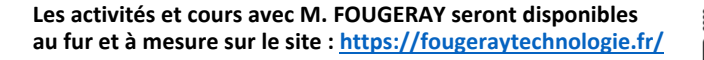

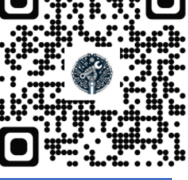